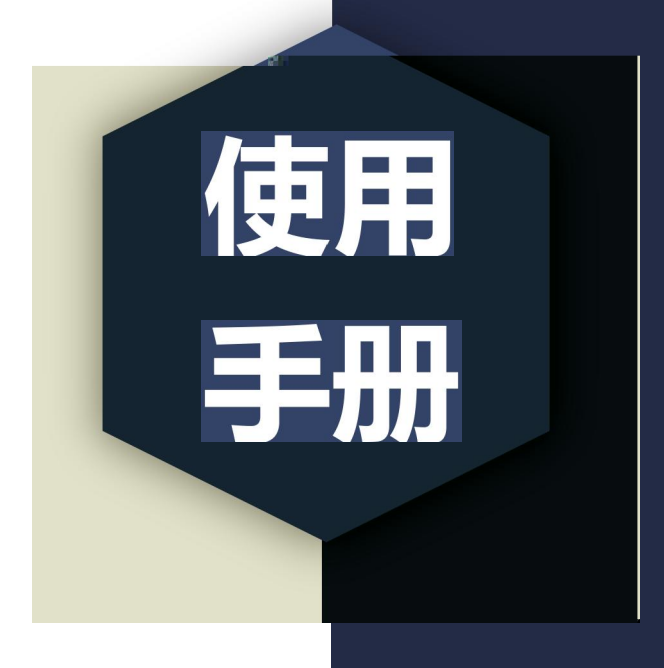

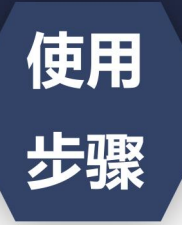

1. 关注学信网公众号, 绑定学信网账号, 点 激励学信账号", \* 宣唱学籍学历信息

| 15:30     |          | :::! 45 💓 |
|-----------|----------|-----------|
| < (8)<br> | 学信向。     | R         |
|           | 第天15.31  |           |
|           |          |           |
|           | 1000     |           |
|           |          |           |
|           | 時天 16:00 |           |
|           |          |           |
|           |          |           |
|           | 倒定学信闲张号  | 1         |
|           | 登录学信档案   |           |
|           | 8务 学信服号  | 1帮助中心     |

•

| 15:31    |                     | ::!! 4G 💓     |
|----------|---------------------|---------------|
| ×        | 学信档案                |               |
|          | A 7668              | Ð             |
| e dei    | 人同度测评               | #438#>        |
| (1) 19±5 | 后工作站招收公告<br>  伸生及出上 | <b>新多期</b> 位> |
| -        |                     |               |
|          |                     |               |
|          |                     | READ          |
| 1        |                     |               |
| 高等数育估意   | 在线验证报告              | 律历认证与成<br>積ា证 |
| 0        | *                   |               |
| 雪学报告传输   | 毕业证书图像<br>校对        | 联始            |
| 8_       | 0                   | 0             |
| AT 787   | E 个人测得 (K)          | FINE 81.01    |
|          | < >                 |               |

MA. 13

\$ 100%

## 2. 选择学籍, 查看对应采集码

| 2                      | 0.000                      | < 学籍信息            |  |
|------------------------|----------------------------|-------------------|--|
| ·                      |                            | 💢 获取图像采集码         |  |
| 高校毕业生跟踪调查<br>(1998年)   |                            |                   |  |
| 郑州大学<br>计算机科学与技术   普通  | (81)<br>4114               | Chevres Chevres   |  |
| 学历信息 (1)               | 5有学历没有显示出来? <b>营业解</b> 差   | 0.0s - 7 <b>X</b> |  |
| 郑州大学                   | -                          | □日月18日<br>単制 4年   |  |
| HARLEHALDER   Mill     | 9 BW                       | 学历史》( 香連          |  |
|                        |                            | (900 –            |  |
| 考研信息                   |                            | 系 (环函模址) -        |  |
| 100 May 100 May 100    | TT / de da s               | 出版 -              |  |
| 边没有亏                   | WT1678 -                   | 17 M              |  |
| 出日前沒有考研信息,系<br>士研究生程() | 北國用2000年12米人学的研<br>3和成績教展。 | 入学日期 2007年09月01日  |  |
|                        |                            | 東校日期 2011年07月01日  |  |
| that the the           |                            | WILLIA .          |  |

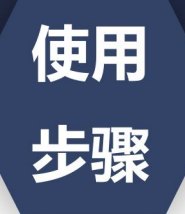

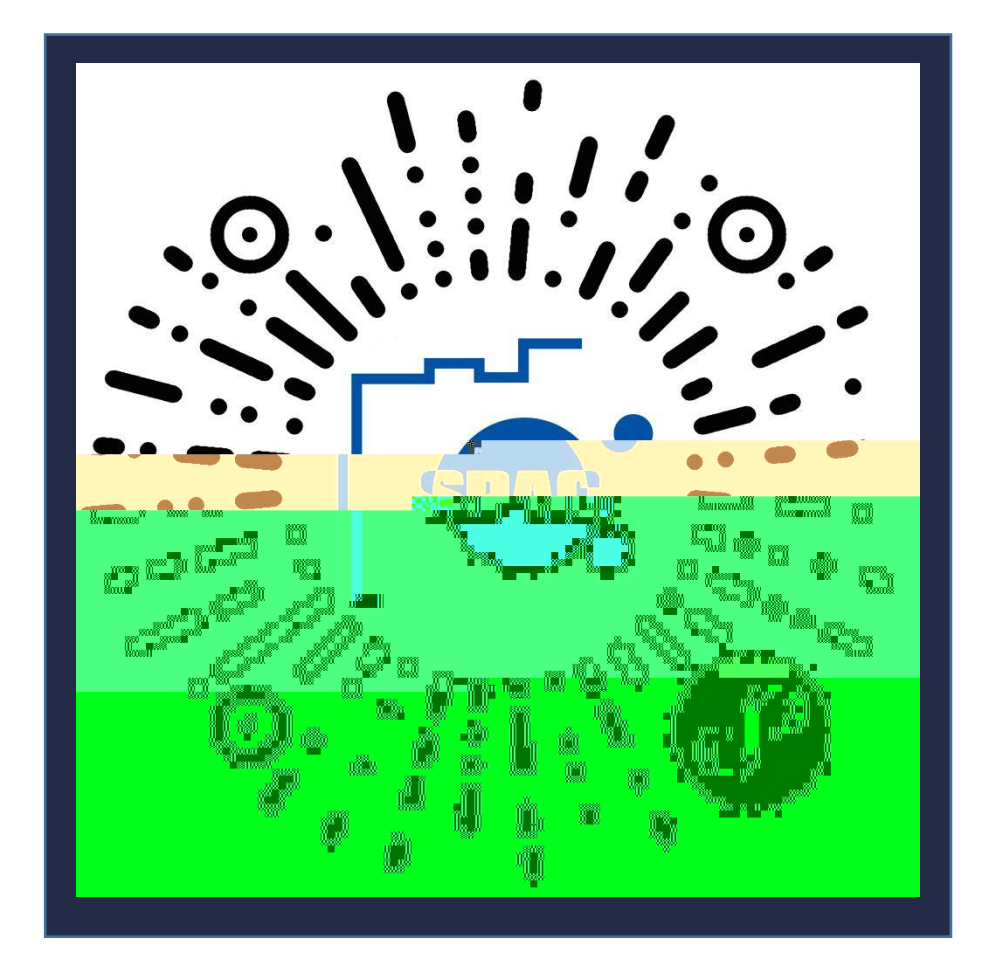

使用 步骤

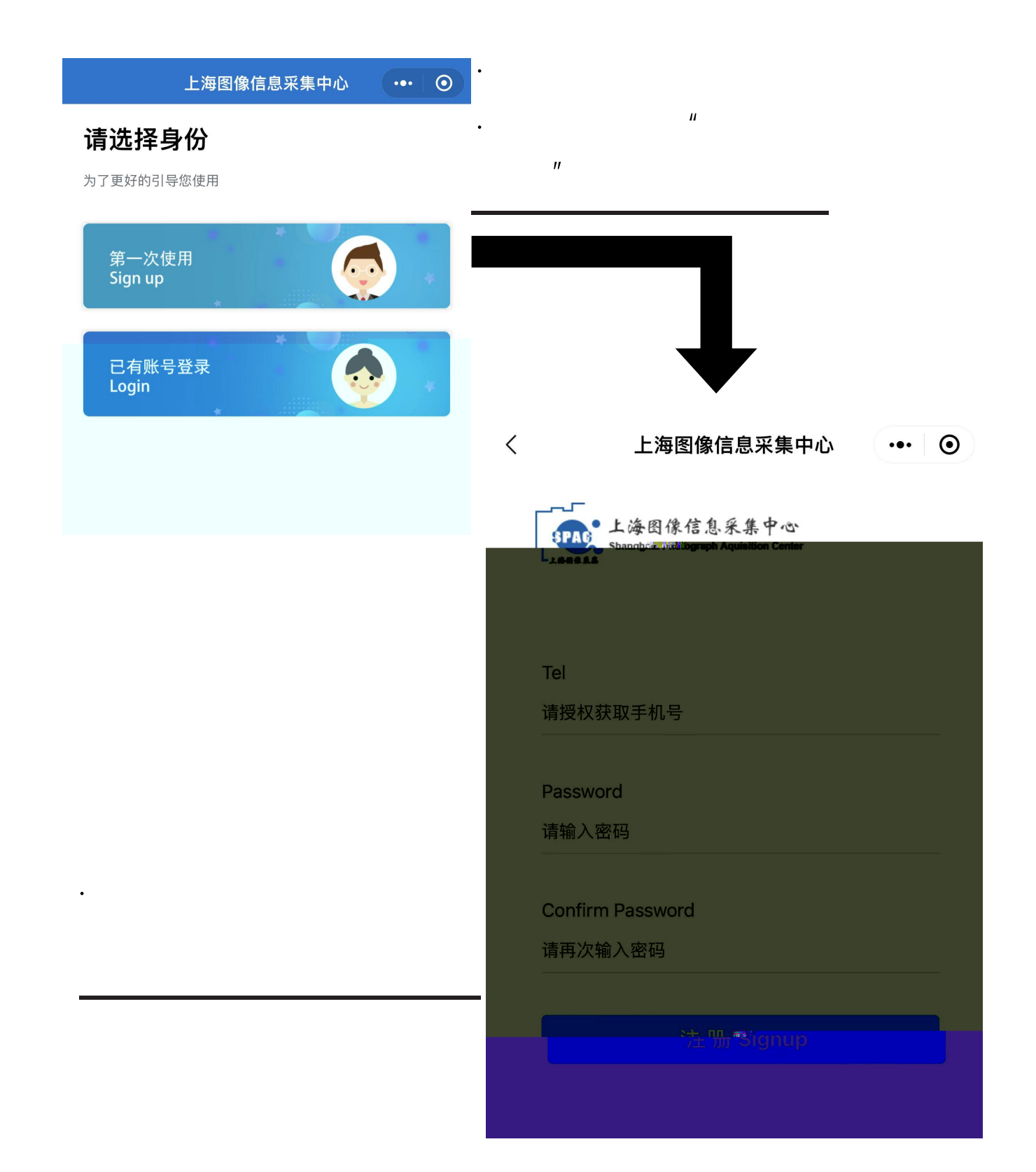

使用 步骤

11

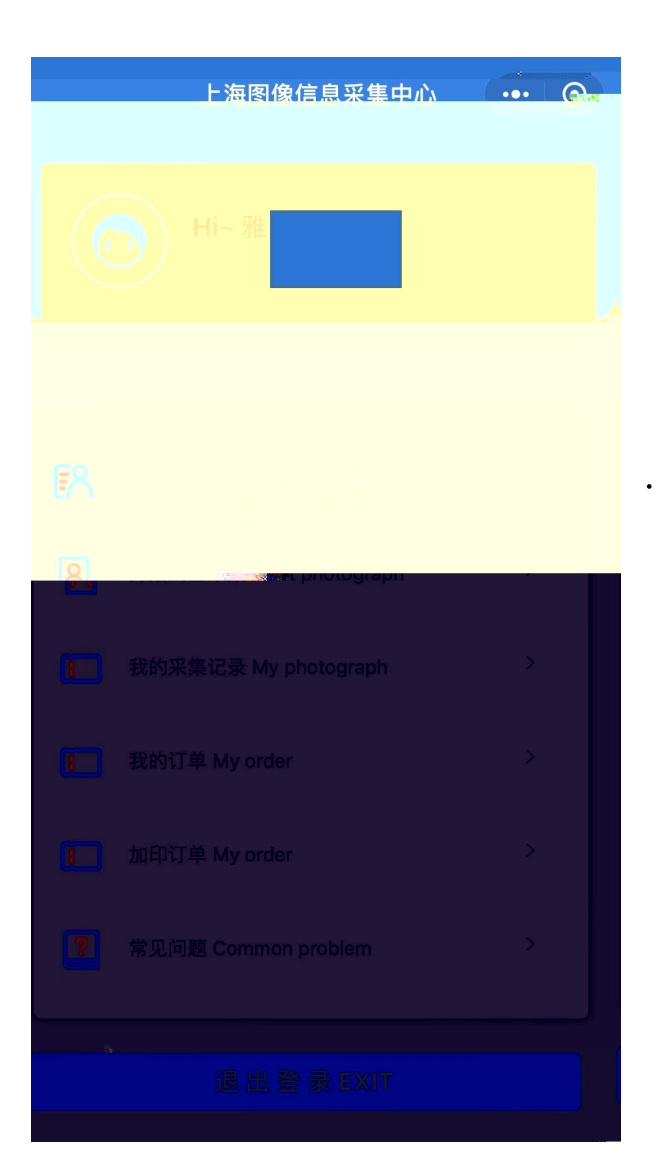

II

•

11

II

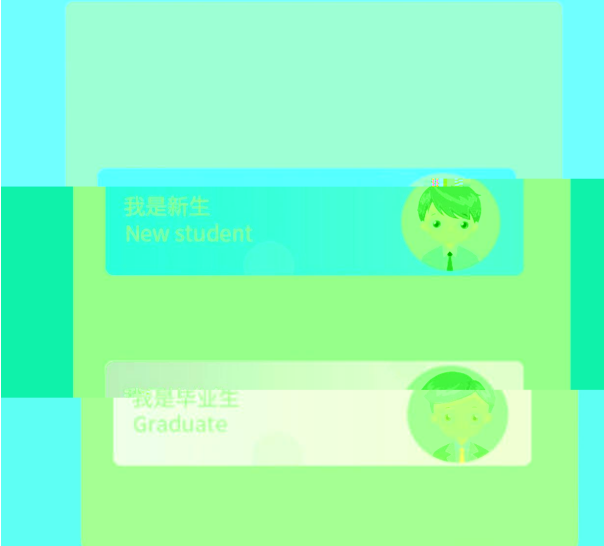

使用 步骤

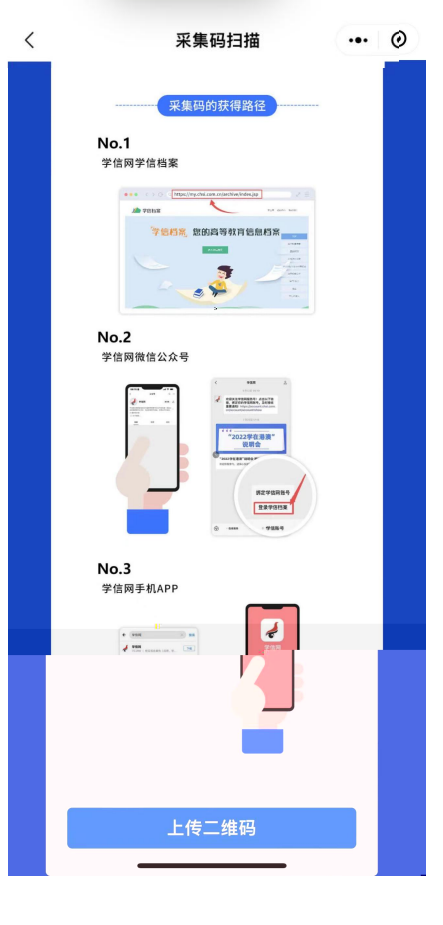

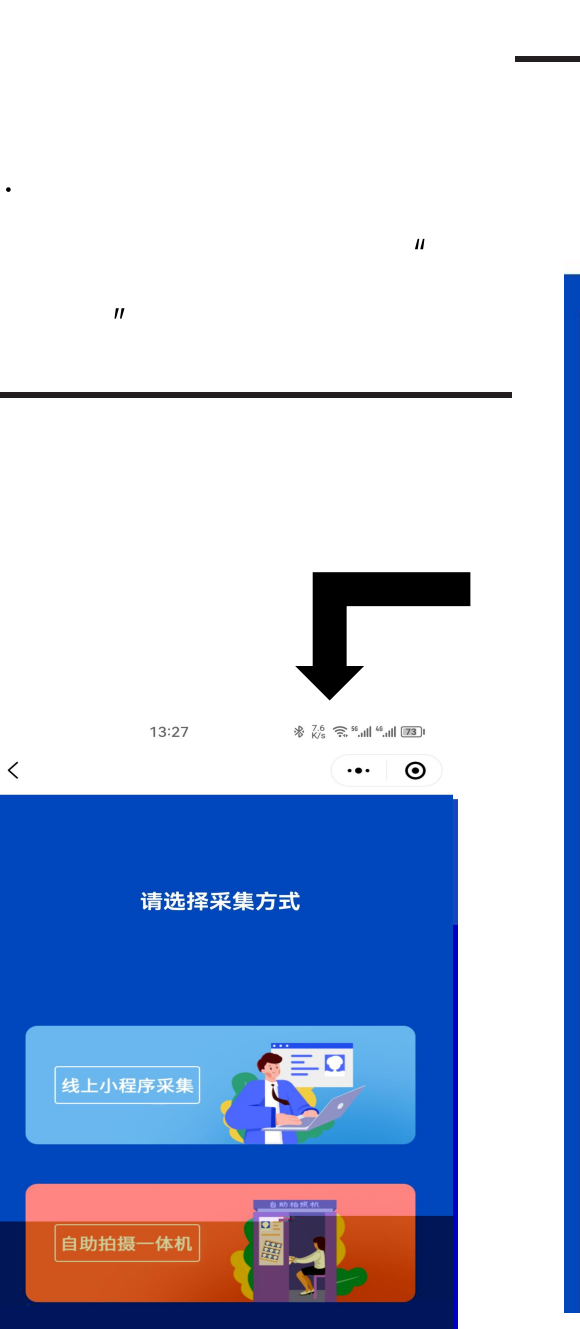

•

•

| ·西西茶物:2 1<br>添加茶生信息        | • | 0 |
|----------------------------|---|---|
| 空冬灾疟忌黧呆                    |   |   |
| e at new film              |   |   |
| 千 正 千 份<br>清 递 择           |   |   |
| * * **                     |   |   |
| * キ キッ<br>はは93301758f6d462 |   |   |
|                            |   |   |
| dana -                     |   |   |
| na na<br>At S              |   |   |
| 推 号                        |   |   |
| <sup>phi</sup> mini<br>合 宽 |   |   |
| 10269000                   |   |   |
| nor to man in<br>A Car S   |   |   |
| 3811                       |   |   |
| 荞茬税制                       |   |   |
| 网络最贵                       |   |   |
| 学号                         |   |   |
| 11212-040105-2000          |   |   |
| 李 历 展 灾<br>神 科             |   |   |
| **                         |   |   |
| 子致<br>18年前薛昆光等             |   |   |
| *** *** *** **<br>臀 龄 代 结  |   |   |
| 10269                      |   |   |
|                            |   |   |
| 7-3                        |   |   |

п 11

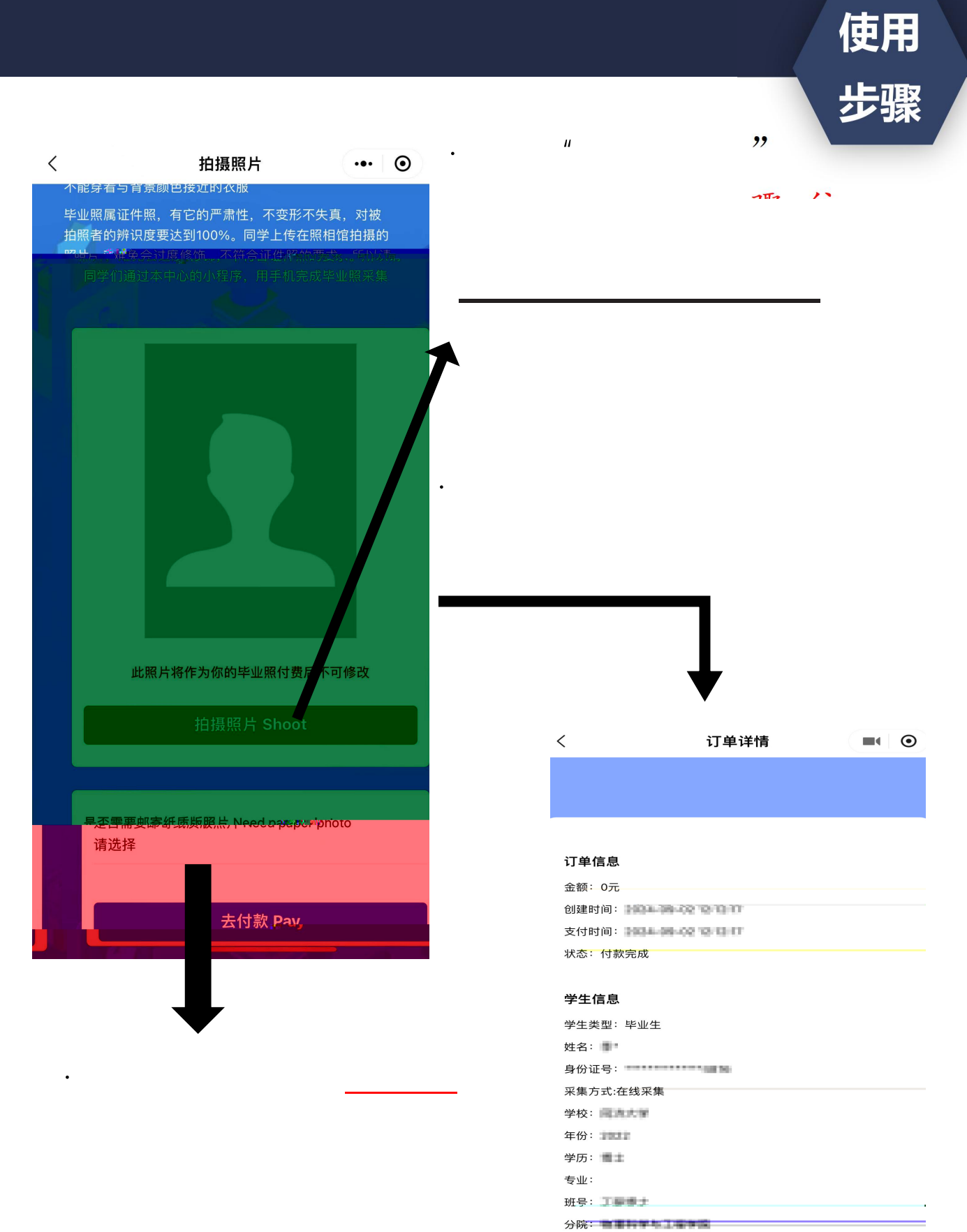

学号: 計11466

系(所、函授站):

是否邮寄:不需要